Zürich, 19. Juni 2024

# Doktoratsvereinbarungen erstellen und aktualisieren

Für Doktorierende

Die Doktoratsvereinbarung erstellen Sie in den Online Services Doktorat: <u>https://www.phil.uzh.ch/de/stu-dium/doktorat/onlineservices.html</u>

UZH-Angehörige loggen Sie sich mit Ihrem Switch-Edu-ID-Login ein. Doktorierende erhalten dieses, nachdem sie die Semesterrechnung bezahlt haben.

| Universität<br>Zürich <sup>van</sup> Philosophische Fakultät                                                                                                    | Home Kontakt English |
|----------------------------------------------------------------------------------------------------|----------------------|
| Studium Forschung Dienstleistungen Fakultät Intranet                                                                                                    |                      |
| Home / Studium / Doktorat / Online Services Doktorat ⊙                                                                                                    |                      |
| Online Services Doktorat                                                                                                    |                      |
| Die Online Services Doktorat bieten Doktorierenden und Mitgliedern der Betreuungs- und<br>Promotionskommission gesicherten Zugang zu den administrativen Aufgaben für ihre Doktoratsproj<br>zur älteren Promotionsverordnung: → Login PVO 2009 .       | ojekte. Link         |
| → Link zum Login Online Services Doktorat PromVO 2019                                                                                                    |                      |
| <ul> <li>Login für UZH-Angehörige: Loggen Sie sich mit Ihrem → Switch-Edu-ID-Login ein. Doktorierend<br/>dieses, nachdem sie die Semesterrechnung bezahlt haben.</li> </ul>                                                                            | de erhalten          |
| <ul> <li>Login für Angehörige einer Schweizer Hochschule: Bitte wählen Sie im Dropdownmenü Ihre<br/>Heimuniversität als Organisation und geben Sie Ihr übliches Passwort ein.</li> <li>Login für Angehörige einer ausländischen Hochschule:</li> </ul> |                      |
| Finmalige Erstellung "Switch-edu-ID" unter Z https://eduid.ch/web/registration/1/2/angze                                                                                                    | en                   |

| Zürich™                                | Philosophische Fakultät - Online Services Doktorat Home   Kontakt   En                                                                                                    |
|----------------------------------------|----------------------------------------------------------------------------------------------------|
| Doktorierende Mitgli                   | der Betreuungs- und Promotionskommission Anleitungen                                                                                                    |
|                                        | Online Services Doktorat                                                                                                    |
|                                        | Die Online Services Doktorat bieten Doktorierenden und Mitgliedern der Betreuungs- und<br>Promotionskommission gesicherten Zugang zu den administrativen Aufgaben für ihre<br>Doktoratsprojekte.                                                                                                    |
|                                        | <ul> <li>Doktorierende können Doktoratsvereinbarungen erstellen, den Abschluss- und<br/>Publikationsantrag einreichen.</li> </ul>                                                                                                    |
|                                        | <ul> <li>Mitglieder der Betreuungskommission können Doktoratsvereinbarungen verwalten und<br/>Abschlussanträge genehmigen.</li> <li>Mitglieder der Promotionskommission können Gutachten hochladen und<br/>Überarbeitungsauflagen vergeben.</li> </ul>                                                                                                    |
|                                        |                                                                                                    |
| C C                                    | > Zugang für Doktorierende                                                                                                    |
|                                        | > Zugang für Doktorierende<br>> Zugang für Mitglieder der Betreuungs- und Promotionskommission                                                                                                    |
| Doktorierende M                        | <ul> <li>&gt; Zugang für Doktorierende</li> <li>&gt; Zugang für Mitglieder der Betreuungs- und Promotionskommission</li> <li>Iglieder Betreuungs- und Promotionskommission</li> <li>Anleitungen</li> </ul>                                                                                                    |
| Doktorierende M<br>Home / Doktorierend | > Zugang für Doktorierende     > Zugang für Mitglieder der Betreuungs- und Promotionskommission  tglieder Betreuungs- und Promotionskommission Anleitungen                                                                                                    |
| Doktorierende M<br>Home / Doktorierend | <ul> <li>&gt; Zugang für Doktorierende</li> <li>&gt; Zugang für Mitglieder der Betreuungs- und Promotionskommission</li> <li>tglieder Betreuungs- und Promotionskommission Anleitungen</li> <li>Molline Services Doktorat für Doktorierende</li> </ul>                                                                                                    |
| Doktorierende M<br>Home / Doktorierend | <ul> <li>&gt; Zugang für Mitglieder der Betreuungs- und Promotionskommission</li> <li>tglieder Betreuungs- und Promotionskommission Anleitungen</li> <li>Doltorierende können hier</li> </ul>                                                                                                    |
| Doktorierende M<br>Home / Doktorierend | > Zugang für Mitglieder der Betreuungs- und Promotionskommission * telleder Betreuungs- und Promotionskommission Anleitungen • Online Services Doktorat für Doktorierende Doktorierende können hier • ihre Doktoratsvereinbarungen erstellen und einsehen                                                                                                    |
| Doktorierende M<br>Home / Doktorierend | <ul> <li>2 Jugang für Doktorierende</li> <li>2 Jugang für Mitglieder der Betreuungs- und Promotionskommission</li> <li>tglieder Betreuungs- und Promotionskommission</li> <li>Anleitungen</li> <li>Molline Services Doktorat für Doktorierende</li> <li>Doktorierende können hier</li> <li>ihre Doktoratsvereinbarungen erstellen und einsehen</li> <li>den Abschlussantrag einreichen</li> </ul> |

| Doktoratsvereinbarung                                                                     |                            |
|-------------------------------------------------------------------------------------------|----------------------------|
| Doktoratsvereinbarung: Neue Version / Abschluss                                           | Frühere Doktoratsvereinbar |
| Ihre letzte Doktoratsvereinbarung Nr. 22 wurde von der Graduiertenschule bestätigt.       | > Version #22              |
|                                                                                           | > Version #21              |
| Sie können nun entweder eine neue Version der Doktoratsvereinbarung oder einen Antrag auf | > Version #20              |
| Abschluss erstellen:                                                                      | > Version #19              |
| > Neue Version der Doktoratsvereinbarung erstellen                                        | > Version #17              |
| > Antrag auf Abschluss erstellen                                                          | > Version #16              |
| · Annag aut Abschlubs etsetten                                                            | > Version #16              |

Frühere Doktoratsvereinbarungen können eingesehen und heruntergeladen werden:

| Frunere Do      | ktoratsvereinbarungen        | Frühere Doktoratsvereinbarun |
|-----------------|------------------------------|------------------------------|
|                 |                              | > Version #22                |
| Version:        | #22                          | > Version #21                |
| Circum inht.    | 00.00.2024                   | > Version #20                |
| Eingereicht:    | 06.06.2024                   | > Version #19                |
| Semester:       | 2024 FS                      | > Version #18                |
|                 |                              | > Version #17                |
|                 |                              | > Version #16                |
| Dokumente       |                              | > Version #15                |
| Dektoratsvoreir | barung Conobrigto DV2024     | > Version #14                |
| Doktoratsveren  | Joanning Joanningte Dv2024 🗹 | > Version #13                |
|                 |                              | > Version #12                |
|                 |                              | > Version #11                |
|                 |                              | Norsian #10                  |

Erstellung der Doktoratsvereinbarung: In der Navigation auf der linken Seite sehen Sie, bei welchem Schritt Sie sich befinden:

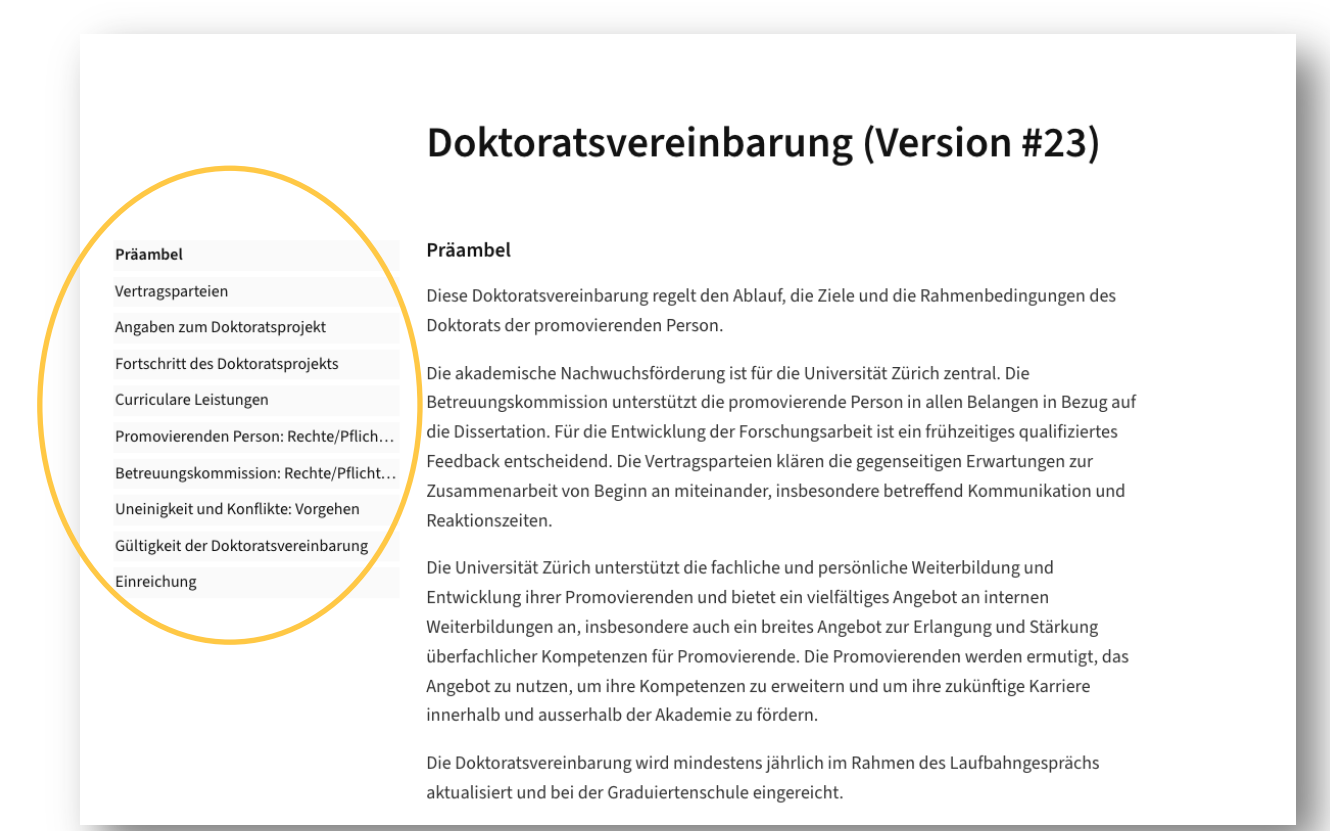

# In der Box auf der rechten Seite ist ersichtlich, wer zuletzt eine Änderung vorgenommen hat:

| Diese Doktoratsvereinbarung regelt den Ablauf, die Ziele und die Rahmenbedingungen des<br>Doktorats der promovierenden Person. | > Version #4<br>> Version #3<br>> Version #2<br>> Version #1 |
|----------------------------------------------------------------------------------------------------|--------------------------------------------------------------|
| Doktorats der promovierenden Person.                                                                                           | > Version #3<br>> Version #2                                 |
|                                                                                                    | > Version #2                                                 |
| Destanda ile dia an Mansimhanna a                                                                                              |                                                              |
| Bestandtelle dieser vereinbarung                                                                                               | > Version #1                                                 |
| Bestandteile dieser Vereinbarung sind:                                                                                         |                                                              |
|                                                                                                    | Aktuelle Doktoratsvereinbarung                               |
| a. Verordnung über die Promotion an der Philosophischen Fakultät der Universität Zürich                                        | Letzte Änderungen                                            |
| (PromVO 2019): > Link                                                                                                    | Promovierende Person                                         |
| b. Doktoratsordnung für die Promotion an der Philosophischen Fakultät der Universität                                          |                                                              |
| Zurich (DO): > Link                                                                                                    | Hauptbetreuungsperson                                        |
| c. diese Vertragsurkunde (=Doktoratsvereinbarung)                                                                              |                                                              |
| Bei Widersprüchen zwischen den einzelnen Bestandteilen gilt die vorstehend genannte                                            |                                                              |
| Reihenfolge. Besteht ein Vertragsbestandteil aus mehreren Dokumenten, geht bei                                                 |                                                              |
| Vidersprüchen das Dokument mit dem jüngeren Datum dem älteren vor.                                                             |                                                              |

| Präambel         |
|------------------|
| Vertragsparteien |

#### Vertragsparteien

| vertragsparteien                     |                                                                                |                |
|--------------------------------------|--------------------------------------------------------------------------------|----------------|
| Angaben zum Doktoratsprojekt         | Promovierende Person                                                           |                |
| Fortschritt des Doktoratsprojekts    | Vor- und Nachname                                                              |                |
| Curriculare Leistungen               |                                                                                |                |
| Promovierenden Person: Rechte/Pflich | Matrikelnummer                                                                 |                |
| Betreuungskommission: Rechte/Pflicht | E-Mailadresse UZH                                                              |                |
| Uneinigkeit und Konflikte: Vorgehen  | Institut/Seminar                                                               |                |
| Gültigkeit der Doktoratsvereinbarung |                                                                                |                |
| Einreichung                          | Anstellung auf einer Qualifikationsstelle<br>(Assistent:in oder Doktorand:in)? | bitte wählen 🗸 |
|                                      | Falls ja: Ist die Hauptbetreuungsperson auch<br>die vorgesetzte Person?        | bitte wählen V |

| Betreuungskommission  |  |  |
|-----------------------|--|--|
| Hauptbetreuungsperson |  |  |
| Titel                 |  |  |
| Vor- und Nachname     |  |  |
| E-Mailadresse UZH     |  |  |
| Status and der PhF    |  |  |

Entfernen oder fügen Sie eine Ko-Betreuungsperson hinzu, beantragen Sie eine Änderung der Betreuungskommission. Deshalb geht die DV nach der Zustimmung durch die promovierende Person und die Hauptbetreuungsperson automatisch zuerst zur Prüfung an die Graduiertenschule. Die Genehmigung der geänderten Betreuungskommission wird per E-Mail mitgeteilt. Anschliessend können sich die Ko-Betreuungspersonen einloggen und die DV prüfen.

Ko-Betreuungsperson 1 > entfernen

| Titel              |  |
|--------------------|--|
| Vor- und Nachname  |  |
| Status and der PhF |  |
| E-Mailadresse      |  |

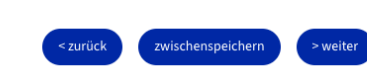

| Präambel                             | Angaben zum Doktoratsprojekt                          |                    |
|--------------------------------------|-------------------------------------------------------|--------------------|
| Vertragsparteien                     | Doktorat im Each (2)                                  |                    |
| Angaben zum Doktoratsprojekt         | /                                                     |                    |
| Fortschritt des Doktoratsprojekts    | Beginn Doktorat                                       |                    |
| Curriculare Leistungen               | Spätestes mögliches Semester für Publikation auf      |                    |
| Promovierenden Person: Rechte/Pflich | ZORA gemäss Maximaldauer Doktorat                     |                    |
| Betreuungskommission: Rechte/Pflicht | Geplantes Semester für Publikation auf ZORA           | bitte wählen 🗸 🗸   |
| Uneinigkeit und Konflikte: Vorgehen  |                                                       |                    |
| Gültigkeit der Doktoratsvereinbarung | Geplantes Semester für Anmeldung zur                  | bitte wählen 🗸 🗸 🗸 |
| Einreichung                          | Promotionsprüfung (Empfehlung: im vierten Jahr des    |                    |
|                                      | Doktorats)                                            |                    |
|                                      | Bei Anstellung auf Qualifikationsstelle: Vereinbarter | %                  |
|                                      | Eigenbeitrag bis zum nächsten Laufbahngespräch        |                    |
|                                      | (mindestens 20%)                                      |                    |

Ein Fachwechsel ist mit einer Neuzulassung verbunden. Es muss eine neue Vorbehaltliche Betreuungsbestätigung ausgefüllt und eingereicht werden, bevor Sie eine Doktoratsvereinbarung ausfüllen können.

Doktorat im Fach 🤅

| Ohne Anstellung auf Qualifikationsstelle: Wie viele<br>Stunden pro Woche sollen bis zum nächsten<br>Laufbahngespräch für die Dissertation eingesetzt<br>werden? | h                                    |
|----------------------------------------------------------------------------------------------------|--------------------------------------|
| Form der Dissertation                                                                                                    | Monografie ~                         |
| Sprache                                                                                                    | · ·                                  |
| Arbeitstitel der Dissertation 🔞                                                                                                    |                                      |
| Das ist ein Testprojekt.                                                                                                    |                                      |
| Kurza inhaltliche Perchreihung der Discortation (Abstrac                                                                                                    | rt may 500 Zaishan inkl Laarzaishan) |
|                                                                                                    |                                      |
| < zurück zwischenspeichern > weiter                                                                                                    |                                      |
|                                                                                                    |                                      |
| Der Arbeitstitel kann in jeder                                                                                                    |                                      |

| Präambel                            | Fortschritt des Doktoratsprojekts                                                                                                    |
|-------------------------------------|----------------------------------------------------------------------------------------------------|
| /ertragsparteien                    | Arbeitsschritte und erreichte Meilensteine seit dem letzten Laufbahngespräch                                                                                                    |
| ngaben zum Doktoratsprojekt         |                                                                                                    |
| ortschritt des Doktoratsprojekts    |                                                                                                    |
| urriculare Leistungen               |                                                                                                    |
| romovierenden Person: Rechte/Pflich |                                                                                                    |
| etreuungskommission: Rechte/Pflicht | Gründe für nicht erreichte Arbeitsschritte und Meilensteine                                                                                                    |
| Ineinigkeit und Konflikte: Vorgehen |                                                                                                    |
| ültigkeit der Doktoratsvereinbarung |                                                                                                    |
| inreichung                          |                                                                                                    |
|                                     | Zusätzlich erbrachte Leistungen (Wissenstransfer, aktive Teilnahme an Konferenzen,<br>Organisation von wissenschaftlichen Veranstaltungen etc.) Geplante Arbeitsschritte und Meilensteine mit Zeitplan bis zum nächsten Laufbahngespräch |
|                                     |                                                                                                    |

| Austausch mit Hauptbetreuungsperson | Austausch | mit Hau | ptbetreuur | ngsperson |
|-------------------------------------|-----------|---------|------------|-----------|
|-------------------------------------|-----------|---------|------------|-----------|

Geplante Häufigkeit

Geplante Form (z.B. Besprechung, E-Mail etc.)

Austausch mit Ko-Betreuungsperson(en)

<u>Geplante Häufigkeit</u>

Geplante Form (z.B. Besprechung, E-Mail etc.)

Weitere Vereinbarungen

| < zurück | zwischenspeichern | > weiter |  |
|----------|-------------------|----------|--|
|          |                   | _        |  |

## Präambel

Vertragsparteien

Angaben zum Doktoratsprojekt

Fortschritt des Doktoratsprojekts

Curriculare Leistungen Promovierenden Person: Rechte/Pflich... Betreuungskommission: Rechte/Pflicht... Uneinigkeit und Konflikte: Vorgehen Gültigkeit der Doktoratsvereinbarung Einreichung

# Absolvierte und geplante curriculare Leistungen

Absolvierte curriculare Leistungen

| Modultitel                                            | Das ist ein Testmodul                                                                             |
|-------------------------------------------------------|---------------------------------------------------------------------------------------------------|
| Modul-Nr.                                             | 06D0234G23s                                                                                       |
| ECTS                                                  | 1,00                                                                                              |
| Semester                                              | 2023 HS ~                                                                                         |
| Extern                                                | ☑                                                                                                 |
| Bescheinigung 🕐                                       | > öffnen > löschen                                                                                |
|                                                       | > speichern > entfernen                                                                           |
| Modultitel                                            | > speichern > entfernen Das ist ein Testmodul                                                     |
| Modultitel<br>Modul-Nr.                               | > speichern     > entfermen       Das ist ein Testmodul     12-222-222                            |
| Modultitel<br>Modul-Nr.<br>ECTS                       | > speichern     > entfermen       Das ist ein Testmodul     12-222-222       3.00                 |
| Modultitel<br>Modul-Nr.<br>ECTS<br>Semester           | > speichern     > entfernen       Das ist ein Testmodul     12-222-222       2019 HS     3.00     |
| Modultitel<br>Modul-Nr.<br>ECTS<br>Semester<br>Extern | > speichern     > entfernen       Das ist ein Testmodul       12-222-222       2019 HS       nein |

Externe Leistungen müssen anerkannt werden. Bitte laden Sie folgende Unterlagen in einem einzigen PDF hoch:

Total ECTS:

- Offizielle Teilnahmebestätigung der veranstaltenden Institution (ausgestellt auf den Namen der bzw. des Doktorierenden)
- Angabe der erworbenen ECTS Credits oder des Workloads (Aufgaben und Arbeitsaufwand in Stunden)
- Programm der Veranstaltung

Bescheinigung 🕐 🛛 > öffnen > lösche

4.00

| Geplan     | te curriculare Leistungen 💿                                                                        |   |
|------------|----------------------------------------------------------------------------------------------------|---|
|            |                                                                                                    |   |
|            |                                                                                                    | ħ |
| < zurüd    | ck zwischenspeichern > weiter                                                                      |   |
|            |                                                                                                    |   |
| otal ECIS: | Modultitel, falls bereits bekannt,<br>ansonsten allgemeine Formulierung, z.B.<br>'Methodenseminar' |   |

#### Rechte und Pflichten der promovierenden Person Präambel Vertragsparteien Eigenbeitrag bei Anstellung auf Qualifikationsstelle Angaben zum Doktoratsprojekt Von jeder promovierenden Person auf einer Qualifikationsstelle wird neben der Anstellung an Fortschritt des Doktoratsprojekts der UZH ein Eigenbeitrag von mindestens 20% Vollzeitäquivalent an die Promotion und das Curriculare Leistungen Doktoratsstudium erwartet. Der Eigenbeitrag ist in Absprache mit der Promovierenden Person: Rechte/Pflic... Hauptbetreuungsperson zu leisten. Betreuungskommission: Rechte/Pflicht... **Gute wissenschaftliche Praxis** Uneinigkeit und Konflikte: Vorgehen Die promovierende Person verpflichtet sich, die Regelwerke betreffend gute wissenschaftliche Gültigkeit der Doktoratsvereinbarung Praxis, insbesondere die Verordnung über den Umgang mit wissenschaftlichem Fehlverhalten Einreichung an der Universität Zürich (Integritätsverordnung, LS 415.27) einzuhalten. Die promovierende Person berücksichtigt die Empfehlungen der Open-Science-Policy der Universität Zürich in ihrer Arbeit. Die Nutzung von künstlicher Intelligenz ist bei den Quellenangaben zusammen mit Details zur

Nutzung (Prompts etc.) transparent anzugeben (vgl. Grundsätze und Empfehlungen der UZH).

## **Dissertation und Publikationen**

Das Urheberrecht an einer Dissertation oder einer Publikation steht grundsätzlich dem:der Autor:in zu. Bei kumulativen Dissertationen steht das Urheberrecht grundsätzlich dem:der Autoren:Autorin der jeweiligen Publikation zu. Haben mehrere Autoren:Autorinnen als Urheber an der Schaffung einer Publikation mitgewirkt, so steht ihnen das Urheberrecht gemeinschaftlich zu. Vorbehalten bleiben abweichende Regelungen mit Fördermittelgebenden.

#### Erfindungen

Bei Forschungsergebnissen, die eine Erfindung darstellen und die patentierbar sind, ist zu unterscheiden. Erfindungen, die angestellte Promovierende in Ausübung ihrer dienstlichen Tätigkeit machen, stehen im Eigentum der UZH (§ 63 PVO-UZH). Für Computerprogramme, die eine Erfindung darstellen, gilt § 63 Abs. 3 PVO-UZH.

Bei nicht angestellten Promovierenden richten sich die Rechte an Erfindungen nach dem Patentgesetz. Danach steht grundsätzlich dem/der Erfinder:in das Recht auf das Patent zu.

Haben mehrere gemeinsam eine Erfindung gemacht, so steht ihnen das Recht auf das Patent gemeinsam zu.

#### Forschungsdaten und Codes

Forschungsdaten, die während der Dissertation von der promovierenden Person erhoben und bearbeitet werden und die keinen immaterialgüterrechtlichen Schutz geniessen, sind nach FAIR-Prinzipien gemäss Open-Science-Policy der Universität Zürich zugänglich zu machen. In Absprache mit den Beteiligten steht es sowohl der promovierenden als auch der betreuenden Person und weiteren Angehörigen der UZH frei, die Daten weiter zu verwerten oder für weitere Publikationen zu nutzen. Einer solchen Verwendung entgegenstehenden vertragliche Regelungen (z.B. bei drittmittelfinanzierter Forschung aus der Industrie oder von Stiftungen) und datenschutzrechtliche Bestimmungen sind zu beachten.

Codes werden mit einer passenden Open-Source-Lizenz zur Verfügung gestellt.

# Weitere Rechte und Pflichten

Die promovierende Person verpflichtet sich, der Betreuungskommission regelmässig Bericht zum Fortschritt der Dissertation zu erstatten.

Die promovierende Person vereinbart mit der Hauptbetreuungsperson frühzeitig geplante Abwesenheiten (z.B. Ferien, Forschungsaufenthalte).

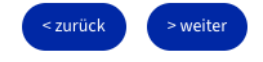

Präambel

Vertragsparteien

Angaben zum Doktoratsprojekt

Fortschritt des Doktoratsprojekts

Curriculare Leistungen

#### Promovierenden Person: Rechte/Pflich...

Betreuungskommission: Rechte/Pflic... Uneinigkeit und Konflikte: Vorgehen Gültigkeit der Doktoratsvereinbarung Einreichung

#### Rechte und Pflichten der Betreuungskommission

Rechte und Pflichten der Betreuungskommission richten sich nach der Promotionsverordnung (insbesondere §11-17, 29) und Doktoratsordnung der Philosophischen Fakultät.

#### Unterstützung der promovierenden Person

Die Betreuungskommission berät die promovierende Person bei der Themenstellung und dem Zeitplan der Dissertation, bei der Auswahl von Lehrveranstaltungen und anderen die Dissertation begleitenden Aktivitäten.

Sie verpflichtet sich, die promovierende Person angemessen und konstruktiv bei der Erreichung ihrer wissenschaftlichen Ziele zu unterstützen.

Sie unterstützt die frühe wissenschaftliche Selbstständigkeit der promovierenden Person, führt sie in die Scientific Community ein und unterstützt sie bei der Karriereplanung.

Sie unterstützt die promovierende Person bei Publikationen sowie bei der Teilnahme an wissenschaftlichen Tagungen respektive Konferenzen.

Die Hauptbetreuungsperson ist neben der Betreuung insbesondere zuständig für die Erstellung und Aktualisierung der Doktoratsvereinbarung und die Antragstellung für die Einleitung des Promotionsverfahrens.

# Laufbahngespräche

Die Hauptbetreuungsperson ist für die Organisation und die Durchführung der für alle Promovierenden obligatorischen Laufbahngespräche im Rahmen der Erstellung der Doktoratsvereinbarung verantwortlich.

Der Inhalt der Laufbahngespräche ist das Doktoratsprojekt. Zusätzlich gilt für Promovierende auf Qualifikationsstellen § 16 Reglement über die Rahmenpflichtenhefte der Fakultäten ( > Reglement Rahmenpflichtenhefte). Die Punkte "Fortschritt des Doktoratsprojekts" und "Curriculare Leistungen" der Doktoratsvereinbarung werden anlässlich jedes Gesprächs aktualisiert. Die übrigen Punkte der Doktoratsvereinbarung werden nach Bedarf angepasst.

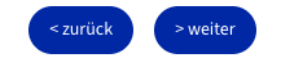

#### Präambel

#### Vorgehen bei Uneinigkeit und Konflikten

Bei Meinungsverschiedenheiten oder Konflikten bemühen sich alle Beteiligten um eine einvernehmliche Lösung. Die Graduiertenschule vermittelt und entscheidet bei Fragen,

Unklarheiten oder Konflikten zwischen der promovierenden Person sowie einzelnen

Betreuungspersonen oder der Betreuungs- oder Promotionskommission (§5, Abs. 1, PromVO

Vertragsparteien

Angaben zum Doktoratsprojekt

Fortschritt des Doktoratsprojekts

Curriculare Leistungen

Promovierenden Person: Rechte/Pflich...

# Betreuungskommission: Rechte/Pflicht...

Uneinigkeit und Konflikte: Vorgehen

Gültigkeit der Doktoratsvereinbarung Einreichung

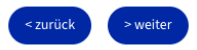

Gültigkeit der Doktoratsvereinbarung

maximal sechs Jahren abgeschlossen.

Diese Doktoratsvereinbarung gilt ab dem Datum der Genehmigung durch die

Sie ist bis zum nächsten Laufbahngespräch gültig. Anlässlich des Laufbahngesprächs wird die

Doktoratsvereinbarung angepasst. Die Doktoratsvereinbarung wird für eine Dauer von

Graduiertenschule und ersetzt alle früheren Doktoratsvereinbarungen.

2019).

#### Präambel

#### Vertragsparteien

Angaben zum Doktoratsprojekt

Fortschritt des Doktoratsprojekts

Curriculare Leistungen

Promovierenden Person: Rechte/Pflich...

Betreuungskommission: Rechte/Pflicht...

Uneinigkeit und Konflikte: Vorgehen

Gültigkeit der Doktoratsvereinbarung

Einreichung

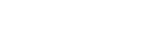

Universität Zürich | Philosophische Fakultät

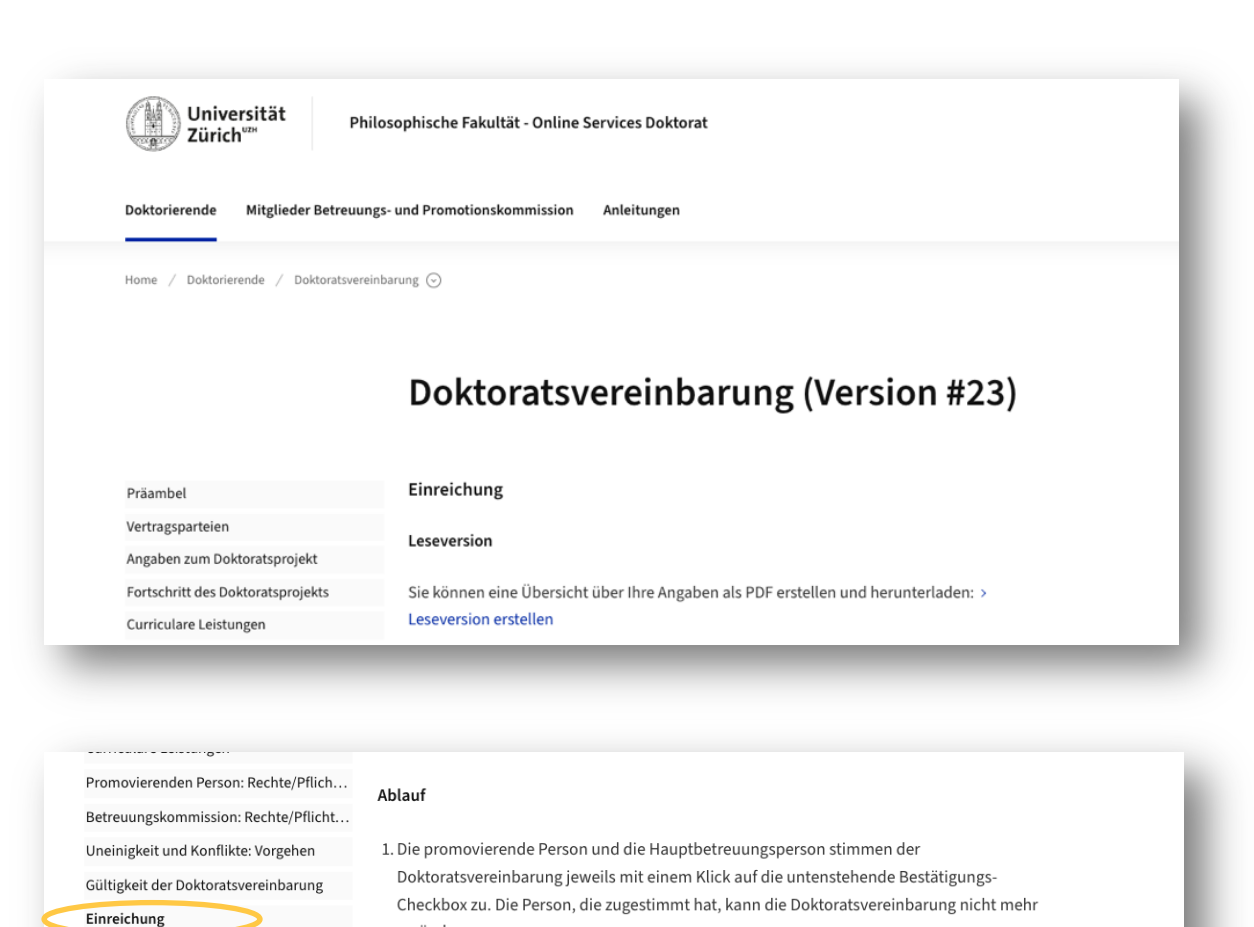

WICHTIG: Ändert die zweite Person (die noch nicht zugestimmt hat) die

sobald die promovierende Person und die Hauptbetreuungsperson der

Doktoratsvereinbarung zugestimmt haben.

Doktoratsvereinbarung nach der Zustimmung der ersten Person, wird diese automatisch

 Optional: Eine Änderung der Zusammensetzung der Betreuungskommission löst einen entsprechenden Antrag aus, der automatisch an die Graduiertenschule weitergeleitet wird,

3. Haben promovierende Person und Hauptbetreuungsperson der Doktoratsvereinbarung zugestimmt und keine Änderung der Betreuungskommission beantragt, informieren sie die Ko-Betreuungspersonen, damit diese sich einloggen und die Doktoratsvereinbarung prüfen. Die Ko-Betreuungspersonen können weiter unten direkt per Klick benachrichtigt werden. Sobald die letzte Ko-Betreuungsperson der Doktoratsvereinbarung zugestimmt hat, wird die Doktoratsvereinbarung zur Genehmigung an die Graduiertenschule

4. Die Genehmigung der Doktoratsvereinbarung durch die Graduiertenschule wird allen

verändern.

annulliert.

eingereicht.

Beteiligten per Email zugestellt.

|           | Übersicht Zustimmung Promovierende Person                                   |
|-----------|-----------------------------------------------------------------------------|
|           | Promovierende Person                                                        |
|           |                                                                             |
|           | ✓ zugestimmt am 13.06.2024 14:39                                            |
|           | Hauptbetreuungsperson                                                       |
|           | zugestimmt am 13.06.2024 14:50                                              |
|           | Ko-Betreuungsperson(en) ()                                                  |
|           | noch nicht zugestimmt > benachrichtigen                                     |
|           | Graduiertenschule                                                           |
|           | Genehmigung noch nicht erfolgt                                              |
|           |                                                                             |
|           |                                                                             |
|           |                                                                             |
| at        | Sobald die promovierende Person und die<br>Hauptbetreuungsperson zugestimmt |
| <u>эе</u> | haben (und eine allfällige Anderung der<br>Betreuungskommission genehmigt   |
| icı       | Betreuungspersonen einzeln und direkt                                       |
|           | benachrichtigt werden.                                                      |
| re        | uungsperson(en) ()                                                          |
|           |                                                                             |
|           |                                                                             |
|           | Pastätigen Sie dass felgender Ke Betreuwingsnersen ner 🛛 X                  |
| ļ         | Email eine automatische Erinnerungs-Nachricht mit                           |
| 1         | Direktzugang zu den Onlineservices Doktorat gesendet werden                 |
| \$        | soll: (Email:                                                               |
| ;         | > Vorschau auf Email                                                        |
|           |                                                                             |
|           | Abbrechen Akzeptieren                                                       |
|           |                                                                             |
|           |                                                                             |
|           |                                                                             |
|           |                                                                             |
|           |                                                                             |
|           |                                                                             |
|           |                                                                             |
|           |                                                                             |

| Vorschau auf Email an ×                                                                                                    |
|----------------------------------------------------------------------------------------------------|
| ENGLISH VERSION BELOW                                                                                                    |
| Guten Tag                                                                                                    |
| Die aktualisierte Doktoratsvereinbarung für das Dissertationsprojekt von<br>wurde zur Prüfung eingereicht. Als Ko-                                                                                                    |
| Betreuungsperson sind Sie nun eingeladen, die Doktoratsvereinbarung über<br>folgenden Link direkt aufzurufen und zu prüfen:                                                                                                |
| (Link nur für Ko-Betreuungsperson sichtbar)                                                                                                    |
| Dieser Direktzugriff ist ab jetzt für 48 Stunden gültig. Aus Sicherheitsgründen darf der<br>Direktzugriff ausschliesslich von Ihnen benutzt und keinen Drittpersonen zugänglich<br>gemacht werden.                         |
| Nach Ablauf der 48 Stunden können Sie sich jederzeit über Ihr Konto in den Online<br>Services Doktorat einloggen und die Doktoratsvereinbarung prüfen:<br>https://www.phil.uzh.ch/de/studium/doktorat/onlineservices.html. |
| Freundliche Grüsse                                                                                                    |
| schliessen                                                                                                    |